## <u>杏林大学図書館 貸出更新 【簡単ガイド】</u>

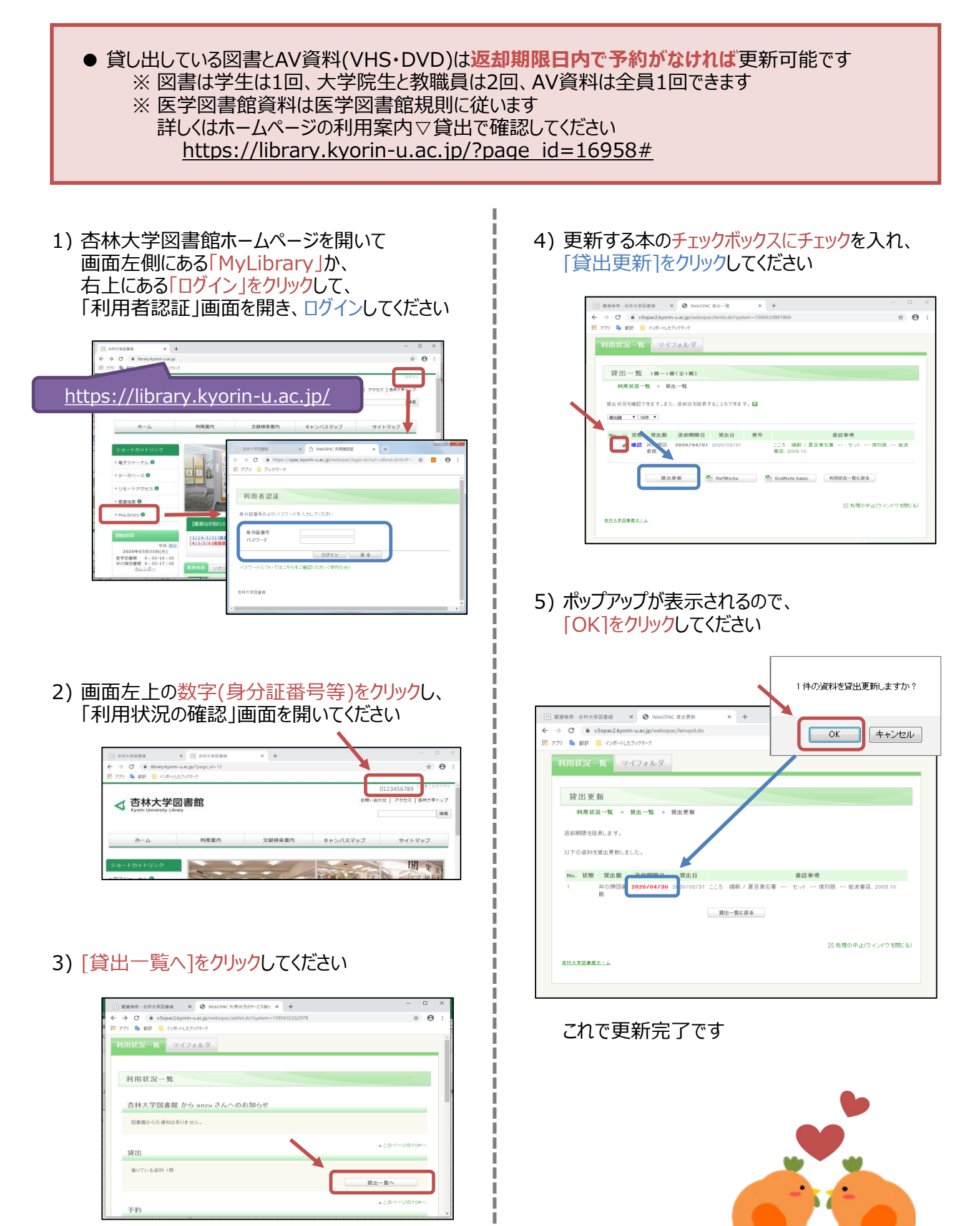